## **Funds Reservation**

## Funds Reservation Document Types Document Types for Transaction FMX1 - (Create Funds Reservation)

| Document Type | Description             | Notes                                               |
|---------------|-------------------------|-----------------------------------------------------|
| 11            | Unrestricted Designated | Cost Center (Unrestricted) or WBS (Capital Project) |
| 12            | Grant Related           | General Account and Internal Order                  |

## How to create a Funds Reservation - FMX1

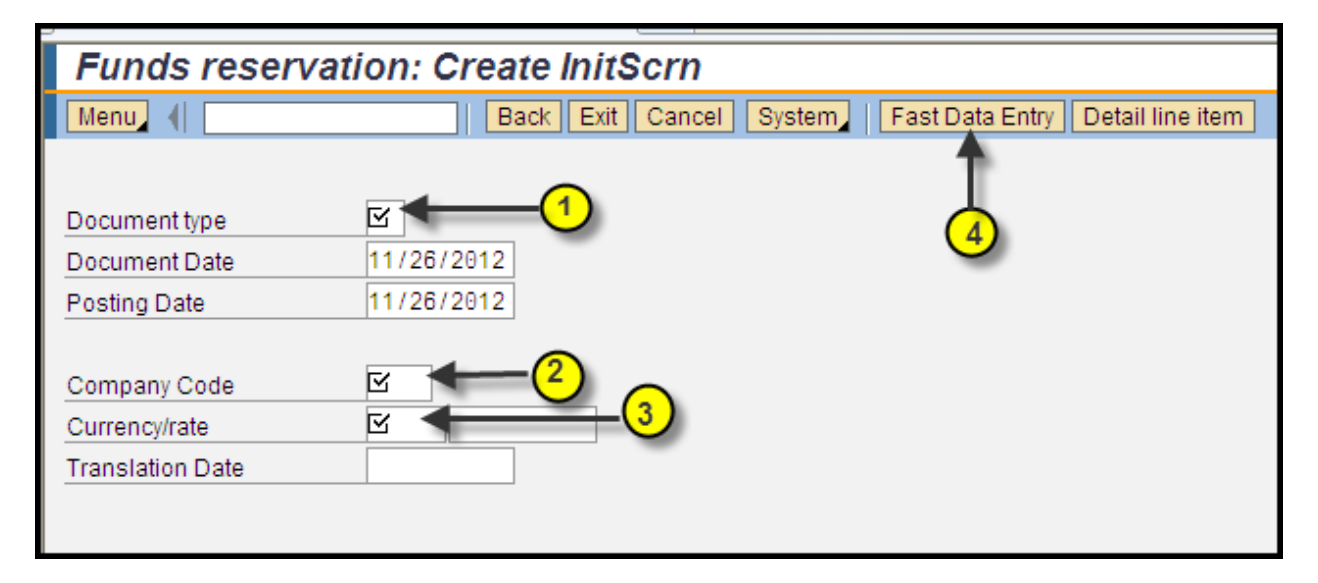

| 1 | Document type    | Enter <b>Document Type</b> – 11 (Unrestricted designated) or 12 (Grant Related). |
|---|------------------|----------------------------------------------------------------------------------|
| 2 | Company Code     | Enter Company Code – TRBU (will default after first entry).                      |
| 3 | Currency/rate    | Enter Currency/rate type – USD (will default after first entry).                 |
| 4 | Fast Data Entry  | Click on Fast Data Entry Icon to enter header and line item information on the   |
|   |                  | overview screen.                                                                 |
|   | or               |                                                                                  |
| 5 | Detail line item | Click on Detail line item Icon to enter at the line item detail on the detail    |
|   |                  | screen.                                                                          |

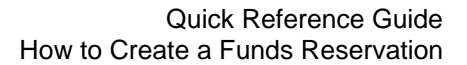

BU BUworks Online Help

| Funds reserva       | tion: Create O         | /erviev   | v scrn      |           |             |                 |             |                 |
|---------------------|------------------------|-----------|-------------|-----------|-------------|-----------------|-------------|-----------------|
| Menu (              | Save Ba                | ack Exit  | Cancel      | System    | Header data | Detail line ite | m Select a  | II Deselect all |
| Document number     | 🖓 New                  | <u> </u>  |             | ment Date | 11/27/20    | 12              |             |                 |
| Document type [11]  | Departmental           | Funds Res | erva Postir | ng Date   | 11/27/20    | 12              |             |                 |
| Company Code TRB    | U Trustees of Bo       | ston Univ | Curre       | ncy/rate  | USD         |                 |             |                 |
| Doc.text 20 M       | New Computers for Dear | 's Office |             | -         | (5          |                 |             |                 |
| Currency USD        | )                      |           |             |           | <u> </u>    | ·               |             |                 |
| Grand total         | 7 0.00                 | )         |             |           | (           |                 | 9           |                 |
| Line items          |                        |           |             |           |             | 7               | +           |                 |
| D Overall amount Te | ext 🗸                  | Co Fu     | Fund F      | u Grant   | Funde G/L A | ccount Bu       | Cost Čenter | Order \         |
| 20000 C             | omputers               |           |             |           | 5101        | 00              | 1202010000  |                 |
|                     |                        |           |             |           |             |                 |             |                 |
|                     |                        |           |             |           |             |                 |             |                 |
|                     |                        |           |             |           |             |                 |             |                 |

| 5  | Document Text                 | Enter <b>Doc. Text</b> – a description to identify funds reservation – |
|----|-------------------------------|------------------------------------------------------------------------|
|    |                               | 20 New Computers for Dean's Office.                                    |
| 6  | Overall amount                | Enter <b>Overall amount</b> – total amount on budget line which will   |
|    |                               | be used for reserving funds. – 20,000.00.                              |
| 7  | Text                          | Enter <b>Text</b> – line item description text – Computers .           |
| 8  | G/L Account                   | Enter <b>G/L Account –</b> Expense to commit funds to – 510100         |
|    |                               | (Non-Capital/Minor Equipment).                                         |
| 9  | Cost Center/ Internal Order / | Enter Cost object / Cost Center – fund where funds are going           |
|    | WBS Element                   | to be reserved - 1202010000.                                           |
| 10 | Save                          | To save Funds Reserved click on the Save Icon                          |

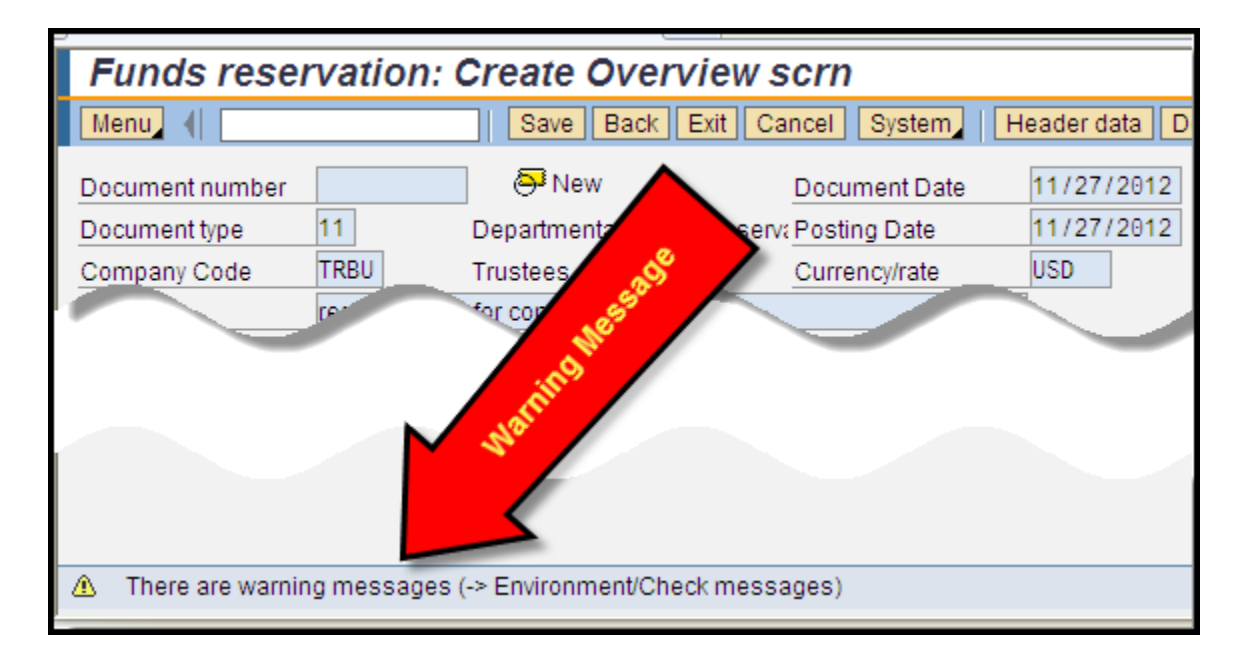

If a Warning Icon appears (yellow warning message); review message and confirm funds are available on budget expense line/overall budget. To find path for checking messages; Go to Menu Icon or More Icon.

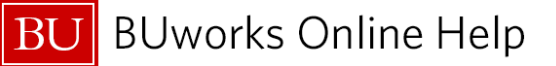

| Funds reservation: Create InitScrn                                                                   |
|----------------------------------------------------------------------------------------------------|
| Menu A Back Exit Cancel System Fa                                                                    |
| Document type 11 Departmental Funds Reservation   Document Date 11/27/2012   Posting Date 11/27/2012 |
| Company Code TRBU Trustees of Boston Univ   Currency/rate USD   >tion Date                           |
|                                                                                                    |
| Document 4000000119 posted                                                                           |
| Done                                                                                                 |

A **Document Number** will appear on the bottom left hand corner of your screen once you have saved the funds reservation.

## You have created a Funds Reservation Document.